## WEB 予約ご利用マニュアル

NTT 東日本関東病院では地域の医療機関の皆様を対象に紹介患者様の 初診予約を WEB 予約システムで受け付けております。

|                                                                                                    | 本 関東病院                                                                                                    |
|----------------------------------------------------------------------------------------------------|----------------------------------------------------------------------------------------------------|
| VVED ボロノース<br>療機期IDとパスワードを入力してく                                                                                                    |                                                                                                    |
| <ul> <li>◆本システムは連携登録医の医<br/>医療機関IDとパスワードが必要</li> <li>◆本システムは新患・初診の患<br/>(初診とは診療科の受診が初<br/>●24時間365日、本システムで<br/>ご予約の変更やキャンセルしたお</li> </ul> | ●瞬間がご利用頂けるシステムです。 一般の患者様はご利用頂けません。<br>となりますので、本システム利用をご希望の医療機関の方は医療連携整までご連絡下さい。<br>者様専用です。医師の指定がある場合はお電話でご予約をお願いします。<br>めての方、最終受診より半年以上経過されている方のことを意味します)<br>ご予約をお取りすることが出来ます。<br>ご予約をお取りすることが出来ます。<br>毎年に下ゆっておりますので、医療機械をまたでご確認下さい。                                                                                                    |
| C 1 000 2 C 1 1 7 C 0 800                                                                                                    | E 変換整10     E 変換整10     C エロルモン・モン・トレート     E 変換整10     C エロー     C エロー     C |
|                                                                                                    | ロヴィン リセット                                                                                                    |
|                                                                                                    | 〒141-8625 東京都品川区東五反田5-9-22<br>TEL(03)3448-6192(医瘡連携室)                                                                                                    |

本システムは連携登録医の医療機関がご利用頂けるシステムです。
一般の患者様はご利用頂けません。
医療機関 ID とパスワードが必要となりますので、本システム利用をご希望の医療機関の方は
医療連携室まで ご連絡下さい。
本システムは新患・初診の患者様専用です。医師の指定がある場合はお電話でご予約をお願いします。
(初診とは診療科の受診が初めての方、最終受診より半年以上経過されている方のことを意味します)
24 時間 365 日、本システムでご予約をお取りすることが出来ます。

ご予約の変更やキャンセルはお電話にて承っておりますので、医療連携室までご連絡下さい。

NTT 東日本関東病院

医療連携室 TEL (03) 3448-6192 〒141-8625 東京都品川区東五反田 5-9-22

## 【目次】

| P1  | WEB 予約の方法(1)    |
|-----|-----------------|
| P2  | WEB 予約の方法(2)    |
| P3  | WEB 予約の方法(3)    |
| P4  | WEB 予約の方法(4)    |
| P5  | 予約票の印刷(1)       |
| P6  | 予約票の印刷(2)       |
| P7  | 紹介状の作成(1)       |
| P8  | 紹介状の作成(2)       |
| Р9  | 紹介状の作成(3)       |
| P10 | 紹介状の作成(4)       |
| P11 | 入力内容の変更(1)      |
| P12 | 入力内容の変更(2)      |
| P13 | 医療機関情報とパスワードの更新 |

1. 下記ページにアクセスして「医療機関 ID」「パスワード」を使ってログインします。

| NTT東日本 関東病院<br>WEB 紹介予約システム                                                                                                    | 携 |
|----------------------------------------------------------------------------------------------------|---|
| 医療機関IDとパスワードを入力してください。                                                                                                    |   |
| <ul> <li>◆本システムは連携登録医の医療機関がご利用頂けるシステムです。一般の患者様はご利用頂けません。</li> <li>医療機関IDとパスワードが必要となりますので、本システム利用をご希望の医療機関の方は医療連携室までご連絡下さい。</li> <li>◆本システムは新患・初診の患者様専用です。医師の指定がある場合はお電話でご予約をお願いします。<br/>(初診とは診療科の受診が初めての方、最終受診より半年以上経過されている方のことを意味します)</li> <li>◆24時間365日、本システムでご予約をお取りすることが出来ます。</li> <li>ご予約の変更やキャンセルはお電話にて承っておりますので、医療連携室までご連絡下さい。</li> </ul> |   |
| 医療機関ID     医療機関 ID を入力       パスワード     パスワードを入力                                                                                                    |   |
| NTT東日本 関東病院<br>〒141-8625 東京都品川区東五反田5-9-22<br>TEL(03)3448-6192(医療連携室)                                                                                                    |   |

https://www3.e-renkei.com/hospital/ntt-kanto/login.php

2. 予約する項目(診療科目)を選択します。

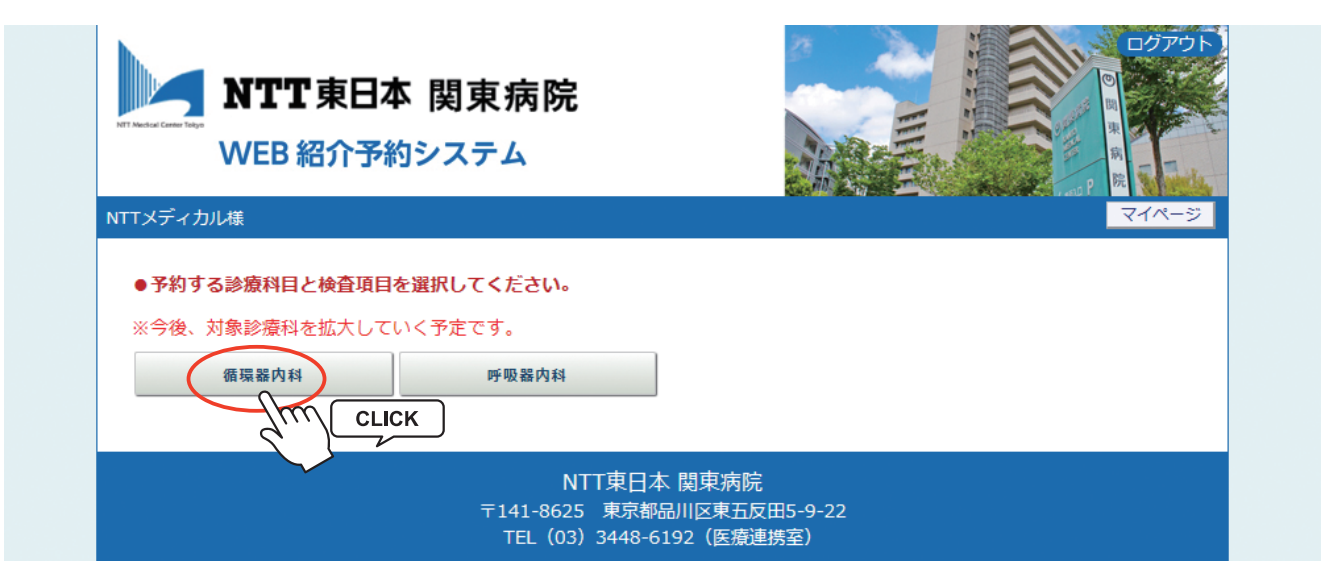

3. 予約可能な直近日のタイムテーブルが表示されます。

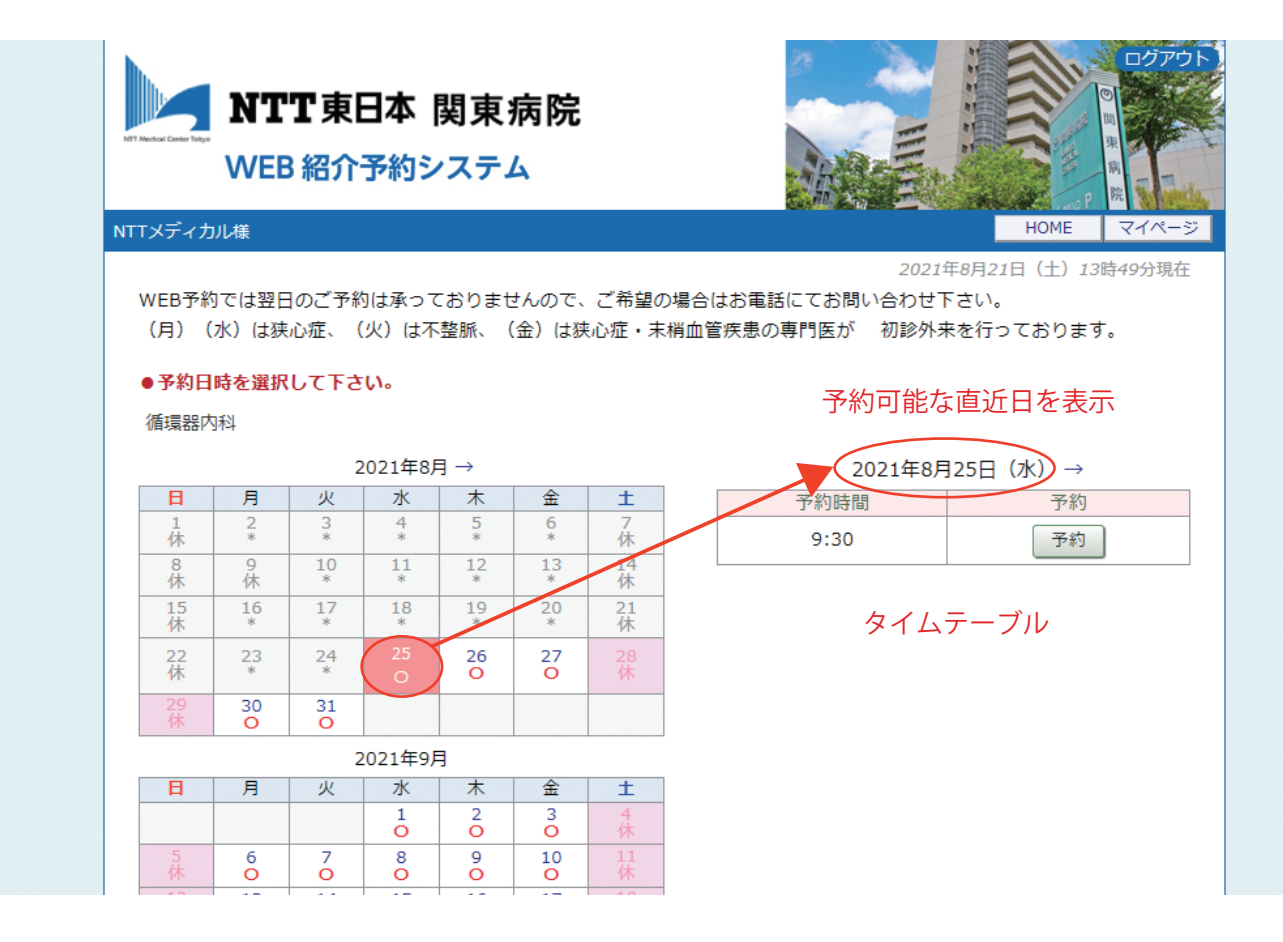

4. 予約日を変更する場合はカレンダーで移動します。

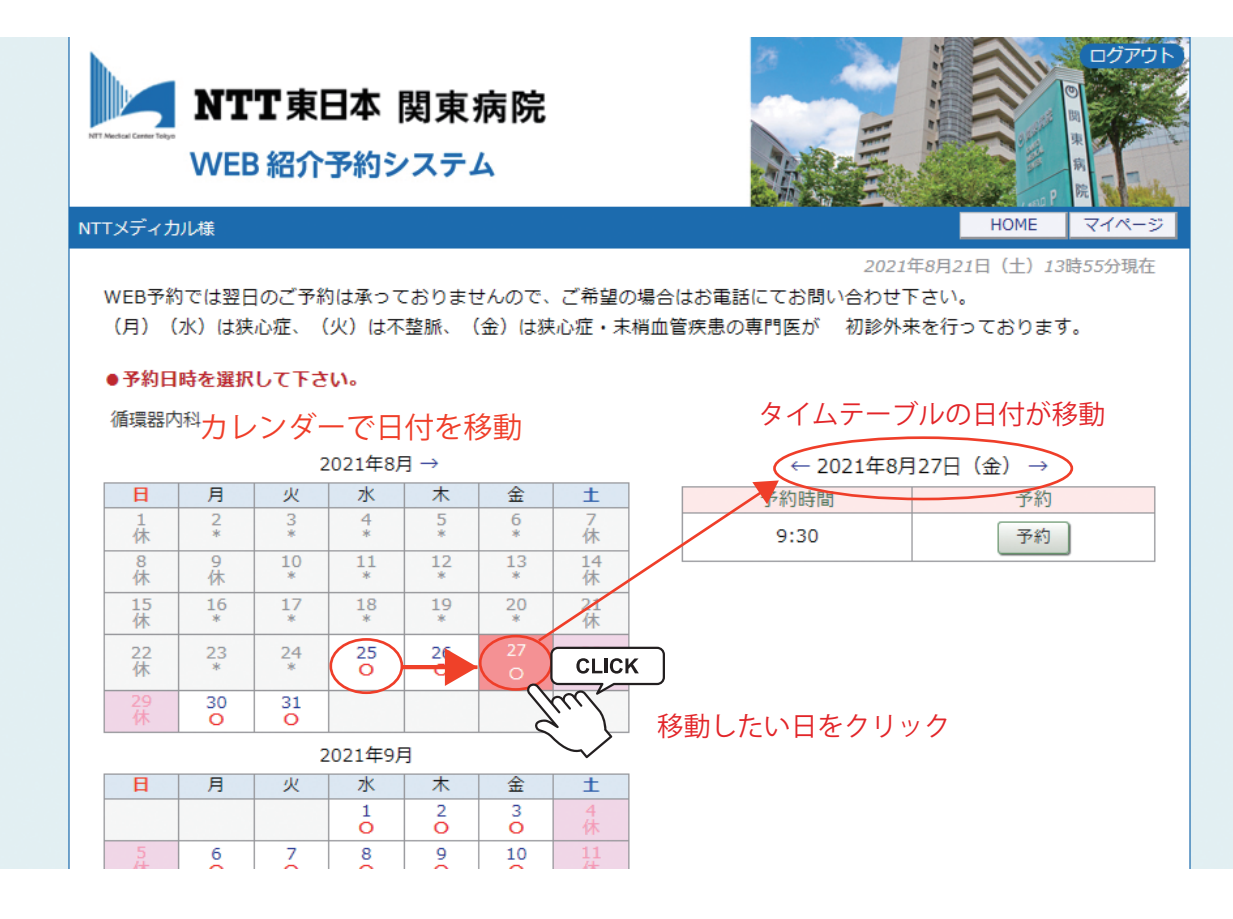

5. 予約日が決まったら「タイムテーブル」で予約時間を決めて「予約」ボタンをクリックします。

| NTT Mecical Center Tolg                        | NT<br>WEB                                          | T東E<br>紹介 <sup>:</sup>                            | <b>日本  </b><br>予約シ                                      | 関東<br>マスティ                 | 病院<br>ム                                      |                                            |                                                                                                    |
|------------------------------------------------|----------------------------------------------------|---------------------------------------------------|---------------------------------------------------------|----------------------------|----------------------------------------------|--------------------------------------------|----------------------------------------------------------------------------------------------------|
| NTTメディ;                                        | カル様                                                |                                                   |                                                         |                            |                                              |                                            | HOME マイページ                                                                                               |
| web <del>ን</del> ;<br>(月)<br>●予約E              | 約では翌日<br>(水)は狭<br><b>3時を選択</b>                     | のご予約<br>心症、(<br>して下さ                              | 」は承っ(<br>火)は不<br>い。                                     | -おりませ<br>整脈、(              | きんので、<br>(金)は狭                               | ご布望の<br>乳心症・末れ                             | 場合はお電話に Cお問い合わせトさい。<br>肖血管疾患の専門医が 初診外来を行っております。                                                          |
| 循環器                                            | 内科                                                 |                                                   |                                                         |                            |                                              |                                            |                                                                                                    |
| 循環器                                            | 内科                                                 | 2                                                 | 2021年8月                                                 | ∃ →                        |                                              |                                            | ← 2021年8月27日(金) →                                                                                        |
| 循環器                                            | 内科                                                 | 2<br>火                                            | 2021年8月<br>水                                            | ∃→<br>木                    | 金                                            | ±                                          | <ul> <li>← 2021年8月27日(金) →</li> <li>予約時間</li> <li>予約</li> </ul>                                          |
| 循環器<br>日<br>1<br>休                             | 内科<br>月<br>2<br>*                                  | 2<br>火<br>3<br>*                                  | 021年8月<br>水<br>4<br>*                                   | ]→<br>木<br>5<br>*          | 金<br>6<br>*                                  | <b>土</b><br>7<br>休                         | <ul> <li>← 2021年8月27日(金) →</li> <li>予約時間</li> <li>予約</li> <li>9:30</li> <li>予約</li> <li>CLICK</li> </ul> |
| 循環器<br>日<br>1<br>休<br>8                        | 内科<br><u>月</u><br>2<br>*<br>9<br>休                 | 2<br>火<br>3<br>*<br>10<br>*                       | 2021年8月<br>水<br>4<br>11<br>*                            | ]→<br><u> </u>             | 金<br>6<br>*<br>13<br>*                       | <b>土</b><br>7<br>休<br>14<br>休              | ← 2021年8月27日(金) →<br>予約時間 予約<br>9:30 予約 CLICK                                                            |
| 循環器<br>日<br>1<br>休<br>8<br>休<br>15<br>休        | 内科<br>2<br>*<br>9<br>休<br>16<br>*                  | 2<br>火<br>3<br>*<br>10<br>*<br>17<br>*            | 2021年8月<br>水<br>4<br>*<br>11<br>*<br>18<br>*            | ∃ →                        | 金<br>6<br>*<br>13<br>*<br>20                 | <b>土</b><br>7休<br>14<br>休<br>21<br>休       | ← 2021年8月27日(金)→<br>予約時間<br>9:30<br>予約<br>CLICK                                                          |
| 循環器<br>日<br>1休<br>8<br>休<br>15<br>休<br>22<br>休 | 内科<br>月<br>2<br>*<br>9<br>休<br>1.6<br>*<br>23<br>* | 2<br>火<br>3<br>*<br>10<br>*<br>17<br>*<br>24<br>* | 2021年8月<br>水<br>4<br>*<br>11<br>*<br>18<br>*<br>25<br>O | A → A → 5 × 12 × 19 × 26 ○ | 金<br>6<br>*<br>13<br>*<br>20<br>*<br>27<br>0 | 土<br>7休<br>14<br>4休<br>21<br>4休<br>28<br>休 | ← 2021年8月27日(金) →<br>予約時間 予約<br>9:30 予約 CLICK                                                            |

6. 予約情報入力(患者情報入力)フォームが表示されます。

| MIT東日本<br>WEB 紹介予約                                               | <ul> <li>関東病院</li> <li>リシステム</li> </ul>               |
|------------------------------------------------------------------|-------------------------------------------------------|
| Tメディカル様                                                          | HOME 71                                               |
| ●予約情報を入力して下さい。<br>急な休診等で、当院より直接ごう<br>登録内容の修正はご予約日の2 <br>*印は必須です。 | 連絡させて頂く場合がございますので、 連絡先や住所は最新の情報をご登録下さい。ま<br>日前まで行えます。 |
| 予約日時                                                             | 2021年8月27日(金)9時30分                                    |
| 紹介元施設                                                            | NTTメディカル                                              |
| 予約項目                                                             | 循環器内科(循環器内科)                                          |
| 患者氏名 *                                                           |                                                       |
| 患者氏名(力ナ) *                                                       |                                                       |
| 生年月日 *                                                           | 西暦/和暦選択・「月、月、日、日                                      |
| 患者性別*                                                            | ○男性○女性                                                |
| 患者郵便番号 *                                                         | 例) 543-0028 住所自動入力                                    |
| 患者住所(都道府県) *                                                     |                                                       |
| 患者住所(市区郡以降)*                                                     |                                                       |
| 電話連絡先 *                                                          |                                                       |
|                                                                  |                                                       |

WEB 予約の方法(4)

7.全ての項目に入力して「送信」ボタンをクリックして下さい。

| 「メディカル様                                      |                                                          |
|----------------------------------------------|----------------------------------------------------------|
| ●予約情報を入力して下さい。<br>●かけ診院で、以院をりませる             | *************************************                    |
| 忌は休診寺で、当院より直接と<br>登録内容の修正はご予約日の2<br>*印は必須です。 | ,理解させて見く場合がこさいますので、 理解光や任所は最新の情報をご登録下さい。またこ<br>日前まで行えます。 |
| 予約日時                                         | 2021年8月27日(金)9時30分                                       |
| 紹介元施設                                        | NTTメディカル                                                 |
| 予約項目                                         | 循環器内科(循環器内科)                                             |
| 患者氏名 *                                       | 品川 華子                                                    |
| 患者氏名(力ナ) *                                   | シナガワ ハナコ                                                 |
| 生年月日 *                                       | [1991年/平成3年 ♥]3 ♥]月3 ♥日                                  |
| 患者性別 *                                       | ○ 男性 ◉ 女性                                                |
| 患者郵便番号 *                                     | [141-8625] 住所自動入力]                                       |
| 患者住所(都道府県) *                                 | 東京都                                                      |
| 患者住所(市区郡以降) *                                | 品川区五反田5-9-22                                             |
| 電話連絡先 *                                      | 03-3448-6192                                             |
| 緊急連絡先 *                                      | 090-1234-5678                                            |
|                                              |                                                          |

1. 予約が完了しました。「印刷」ボタンをクリックして「予約票」を印刷します。

| Tr Vertice Constraint<br>Tr Vertice Constraint<br>Tr Vertice Constrain | <b>関東病院</b><br>ターネット紹介予約システム<br>HOME マイページ                           |
|----------------------------------------------------------------------------------------------------|----------------------------------------------------------------------|
| ●予約を受付ました。                                                                                                    | ※予約内容の変更はマイページから行ってください。                                             |
| ā                                                                                                    | ご予約確定後、紹介状と予約票を患者様にお渡し下さい                                            |
| 予約日時                                                                                                    | 2021年8月27日(金)9時30分                                                   |
| 紹介元施設                                                                                                    | NTTメディカル                                                             |
| 予約項目                                                                                                    | 循環器内科                                                                |
| 患者氏名                                                                                                    | 品川 華子                                                                |
| 患者氏名(カナ)                                                                                                    | シナガワ ハナコ                                                             |
| 生年月日                                                                                                    | 1991年/平成3年 3月3日                                                      |
| 患者性別                                                                                                    | 女性                                                                   |
| 患者郵便番号                                                                                                    | 141-8625                                                             |
| 患者住所(都道府県)                                                                                                    | 東京都                                                                  |
| 患者住所(市区郡以降)                                                                                                    | 品川区五反田5-9-22                                                         |
| 電話連絡先                                                                                                    | 03-3448-6192                                                         |
| 緊急連絡先                                                                                                    | 090-1234-5678                                                        |
|                                                                                                    | 予約票<br>CLICK<br>⇒ 紹介状を作成                                             |
|                                                                                                    | NTT東日本 関東病院<br>〒141-8625 東京都品川区東五反田5-9-22<br>TEL(03)3448-6192(医療連携室) |

2. 印刷した「予約票」を患者さんにお渡し下さい。

| <sup>紹介先医療機関</sup><br>NTT東日本開                                                             | ₩ e b <sup>-</sup><br>関東病院                                                                                                    | <b>予 於</b>                                                                                                    | 約 票<br>2021年08月21<br>東五反田5-9-22                                                                                                    |
|-------------------------------------------------------------------------------------------|----------------------------------------------------------------------------------------------------|----------------------------------------------------------------------------------------------------|----------------------------------------------------------------------------------------------------|
| 循環器内科                                                                                     |                                                                                                    | 医療機関                                                                                                    | 関名 NIIメティカル<br>03-3448-6192                                                                                                    |
| ご予約日 202                                                                                  | 1年8月27日 09時30分                                                                                                    | 医師氏名                                                                                                    | 名                                                                                                    |
| フリガナ                                                                                      | シナガワ ハナコ                                                                                                    | 生                                                                                                    |                                                                                                    |
| 患者氏名                                                                                      | 品川 華子                                                                                                    | 平<br>月<br>日                                                                                                    | - 1991年03月03日 ( 30歳) 女性<br>                                                                                                    |
| ᄼᅗ                                                                                        | 〒141-8625<br>東京都島山区五原田5-9-22                                                                                                    |                                                                                                    | T 自 宅: 03-3448-6192                                                                                                    |
| <u>те</u> 197                                                                             | <b>ホホ市市市11日11月2日</b> 2日10-5-22                                                                                                    |                                                                                                    | こ その他: 090-1234-5678                                                                                                    |
| 以下のも                                                                                      | のをこ提出下さい。<br>く物 口 紹介状(診療情報                                                                                                    | 提供書                                                                                                    | 書)                                                                                                    |
| ♥お持ち頂                                                                                     | <ul> <li>         は<br/>は康保険証・公費         <ul> <li>             健康保険証・公費             </li> <li>             Web予約票(本用新</li></ul></li></ul>                               | に<br>康<br>派<br>新<br>新<br>新<br>ま<br>お<br>持<br>ち                                                                                                    | ■/<br>証<br>【等(必要な場合のみ)<br>ちの場合)                                                                                                    |
| <ul> <li>◆お持ち順</li> <li>※予約の変更<br/>(予約変更)</li> <li>※Webでのご<br/>医師の指定<br/>なお救急気</li> </ul> | □ 健康保険証・公費<br>□ Web予約票(本用約<br>□ 画像データ・検引<br>□ お薬手帳<br>□ 診療券(診療券を<br>○ 診療券(診療券を<br>○ ごうないです。)<br>○ 電話受付時間 午後3時~午<br>予約につきましては原則、医師の<br>ごがある場合はお電話にてご予約<br>応や休診によりご希望に添えな | (医紙)<br>結<br>持<br>た<br>お<br>た<br>ち<br>た<br>ち<br>ち<br>ち<br>ち<br>ち<br>ち<br>ち<br>ち<br>ち<br>ち<br>ち<br>ち<br>ち | <ul> <li>正</li> <li>冬等(必要な場合のみ)</li> <li>ちの場合)</li> <li>ますので下記までご連絡下さい。         <ul> <li>()</li> <li>()</li></ul></li></ul> |

予約システムから紹介状(診療情報提供書)を作成する事が出来ます。
 予約完了画面の下の「⇒紹介状を作成する」をクリックします。

| ●予約を受付ました。              | ※予約内容の変更けマイページから行ってください            |
|-------------------------|------------------------------------|
|                         |                                    |
|                         | こア利難上復、指川仏とア利奈を志自体にの渡し下さい          |
| 予約日時                    | 2021年8月27日(金)9時30分                 |
| 紹介元施設                   | NTTメディカル                           |
| 予約項目                    | 循環器内科                              |
| 患者氏名                    | 品川 華子                              |
| 患者氏 <mark>名(</mark> 力ナ) | シナガワ ハナコ                           |
| 生年月日                    | 1991年/平成3年 3月3日                    |
| 患者性別                    | 女性                                 |
| 患者郵便番号                  | 141-8625                           |
| 患者住所(都道府県)              | 東京都                                |
| 患者住所(市区郡以降)             | 品川区五反田5-9-22                       |
| 電話連絡先                   | 03-3448-6192                       |
| 緊急連絡先                   | 090-1234-5678                      |
|                         | 予約票<br>→ 紹介状を作成する<br>「MU」<br>CLICK |

## ※紹介状(診療情報提供書)の入力は後で「マイページ」からも可能です。

2. 「紹介目的」以下の項目に紹介内容を入力して「送信」ボタンをクリックします。

| ● <b>紹介状の作成</b><br>急な休診等で、当院より直接∂                 |                                            |
|---------------------------------------------------|--------------------------------------------|
| 急な休診等で、当院より直接る                                    |                                            |
|                                                   | "連絡させて頂く場合がございますので、 連絡先や住所は最新の情報をご登録下さい。 紹 |
| の修正はご予約日の2日前まで                                    | 可能です。                                      |
| 予約日時<br>(7.4.5.5.5.5.5.5.5.5.5.5.5.5.5.5.5.5.5.5. | 2021年8月27日(金)9時30分                         |
| 紹介元施設<br>二                                        | NTTメティカル                                   |
|                                                   | (循環器/内科                                    |
|                                                   |                                            |
| 患者氏名 (刀ナ)                                         |                                            |
| 生年月日                                              | 1991年/半成3年 3月3日                            |
|                                                   | 文性                                         |
|                                                   | 141-8625                                   |
| 忠 有 任 所 ( 都 道 府 県 )                               |                                            |
| 患者住所(市区郡以降)                                       | 品川区五反田5-9-22                               |
| 电話連絡先                                             | 03-3448-6192                               |
| <b>※忌</b> 連給先                                     | 090-1234-5678                              |
| 紹介目的                                              | 心電図精査加療                                    |
| 病名(主訴)                                            | 2型糖尿病                                      |
| 既住歷                                               |                                            |
| 嗜好                                                |                                            |
| 薬物アレルギー                                           | ○有 ◉ 無                                     |
| 病状経過/治療経過/検査結果                                    | 鼻腔咽喉頭着変なし。<br>治療はしていません。                   |
| 現在の処方                                             |                                            |
| 備考                                                | 10年前から睡眠時無呼吸があります。                         |
|                                                   |                                            |

4. 紹介状入力の完了後に「紹介状(依頼書)」ボタンをクリックします。

| NTT東日本                                                                  | 関東病院<br>/ターネット紹介予約システム                                               |
|-------------------------------------------------------------------------|----------------------------------------------------------------------|
| TTメディカル様                                                                | HOME マイページ                                                           |
| <ul> <li>         ・紹介状の人力が売了しました。         <ul> <li></li></ul></li></ul> | 2021年0月27日 (今) 0時20公                                                 |
| 初合二体的                                                                   | 2021年6月27日(金)9時30万                                                   |
|                                                                         | NII / / イガル<br>(新語聖内名)                                               |
| 12利項口                                                                   |                                                                      |
| 忠有成有<br>ま老氏々 (力士)                                                       |                                                                      |
|                                                                         |                                                                      |
| 生牛月口<br>                                                                | 1991+/+nx3+ 5/30                                                     |
|                                                                         |                                                                      |
|                                                                         | 141-8025                                                             |
| 思伯任所(部理府県)                                                              |                                                                      |
| 忠 有 仕 所 ( 巾 込 都 以 降 )                                                   | 品川区五反田5-9-22                                                         |
| 电話連絡先                                                                   | 03-3448-6192                                                         |
| 緊急連絡先                                                                   | 090-1234-5678                                                        |
| 紹介目的                                                                    | 心電図精査加療                                                              |
| 病名(主訴)                                                                  | 2型糖尿病                                                                |
| 既住歴                                                                     | なし                                                                   |
| 嗜好                                                                      |                                                                      |
| 薬物アレルギー                                                                 | <b>無</b>                                                             |
| 病状経過/治療経過/検査結果                                                          | 鼻腔咽喉頭著変なし。<br>治療はしていません。                                             |
| 現在の処方                                                                   |                                                                      |
| 備考                                                                      | 10年前から睡眠時無呼吸があります。                                                   |
| 紹介元医師名                                                                  | 江戸川 次郎                                                               |
|                                                                         | 予約票(紹介状(依頼書)<br>CLICK                                                |
|                                                                         | NTT東日本 関東病院<br>〒141-8625 東京都品川区東五反田5-9-22<br>TEL(03)3448-6192(医療連携室) |

6. 紹介状(診療情報提供書)の PDF ファイルを開いてが印刷出来るようになります。

| 紹介先医療機関<br>NTT車日本国   | 周車病院                         | 所品 | i在地<br>山区東 | 五反田  | 95-9-22      |                    |             |
|----------------------|------------------------------|----|------------|------|--------------|--------------------|-------------|
| 新福柴内利                | A THE                        | 3  | 療機関        | 名 NT | ⊺メディカル       |                    |             |
|                      |                              | т  | EL         | 03   | -3448-6192   |                    |             |
| ご予約日 202             | 1年8月27日 09時30分               |    | 師氏名        | 江    | 戸川 次郎        |                    |             |
| フリガナ                 | シナガワ ハナコ                     |    | 生          |      |              |                    |             |
| 患者氏名                 | 品川 華子                        |    | 年月日        | 199  | 01年03月03日    | 日 ( 30歳)           | 女性          |
| ( <del>)</del>       | 〒141-8625<br>東京都日川区王原田5-0-22 |    |            | Ţ    | 自 宅:03       | -3448-6192         |             |
| 또 께                  | <b></b>                      |    |            | L    | その他:09       | 0-1234-5678        |             |
| 紹介目的                 | 心電図精査加療                      |    |            |      |              |                    |             |
| 病 名<br>(主訴)          | 2型糖尿病                        |    |            |      |              |                    |             |
| 既 住 歴<br>(家族歴)       | なし<br>唐好                     | 3  | 「物ア」       | ノルギ  | - ( <b>5</b> |                    |             |
| 病状経過<br>治療経過<br>検査結果 | 鼻腔咽喉頭著変なし。<br>治療はしていません。     |    |            |      |              |                    |             |
| 現在の処方                |                              |    |            |      | 備考           | 10年前から睡眼<br>があります。 | <b>砖無呼吸</b> |

「予約情報」の更新は予約日の2日前まで可能です。

「診療情報提供書」はNTT 東日本関東病院側でも確認出来るようになっておりますが、 原本は必ず患者様にお渡し下さい。 1. 予約情報の入力内容はマイページから変更する事が出来ます。

| マイページ |
|-------|
|       |
| CLICK |
|       |
|       |

2.「マイページ」の「現在の予約」から編集したい予約の「予約日時」をクリックします。

|                       |               |                    | 2021/70/70 |              |
|-----------------------|---------------|--------------------|------------|--------------|
| マイページ                 |               |                    | 2021年8月2   | 1日(土)16時31分功 |
|                       | 更             | 新過去の予約登録情報         |            |              |
|                       | ~             |                    |            |              |
| 現在の予約                 |               |                    |            |              |
| ※予約日時をクリックす<br>▼ 予約日時 | ると予約情報の確認が出来る | ます。<br><u>串者氏名</u> | 予約曹        | 紹介状          |
| 2021/09/30 10:00      | 循環器内科         | 鈴木一郎               | 印刷         | 印刷           |
| 2021/09/29 10:00      | 循環器内科         | 山田太朗               | 印刷         | 印刷           |
| 2021/08/27 09:30      | 循環器内科         | 品川 華子              | 印刷         | 印刷           |
| 2021/08/2             | CLICK         | 五反田順子              | 印刷         | 印刷           |
|                       |               |                    |            |              |
|                       |               |                    |            |              |
|                       |               |                    |            |              |
|                       |               |                    |            |              |
|                       |               |                    |            |              |

## 入力内容の変更(2)

3. 患者情報に関する変更は「入力情報修正」をクリックして変更します。 紹介内容に関する追加・変更は「紹介内容修正」をクリックして変更します。

| 12                     | ターネット紹介予約システム            |
|------------------------|--------------------------|
| 111メティカル様              |                          |
| ●予約内谷確認                |                          |
| 予約日時<br>               | 2021年8月27日(金)9時30分       |
| 裕川元施設                  |                          |
| ア約項日                   |                          |
|                        |                          |
|                        | 27月27 ハノコ                |
| エサクロ<br>               |                          |
| 志石江 <u>加</u><br>串考郵便番号 | 141-8625                 |
| 患者住所(都道府里)             | 東京都                      |
| 患者住所(古区郡以隆)            | 品川区五反田5-9-22             |
| 電話連絡先                  | 03-3448-6192             |
|                        | 090-1234-5678            |
| 紹介目的                   | 心電図精査加療                  |
| 病名(主訴)                 | 2型糖尿病                    |
| 既住歴                    | なし                       |
| 嗜好                     |                          |
| 薬物アレルギー                | 無                        |
| 病状経過/治療経過/検査結果         | 鼻腔咽喉頭著変なし。<br>治療はしていません。 |
| 現在の処方                  |                          |
| 備考                     | 10年前から睡眠時無呼吸があります。       |
| 紹介元医師名                 | 江戸川 次郎                   |
|                        |                          |
|                        |                          |

1. 医療機関の登録情報やパスワードの変更は「マイページ」から行います。

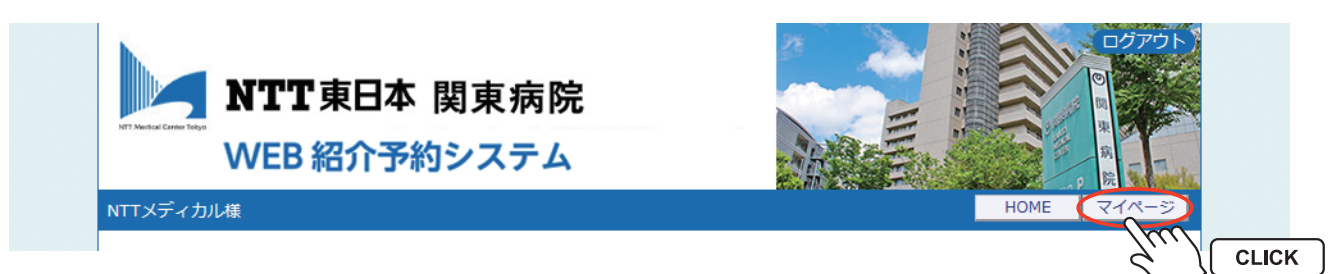

※医療機関 ID の変更は出来ません。

2.「マイページ」を開いてから「登録情報」をクリックします。

| NTT 5     | 日本 関東病院<br>インターネット紹介予約システム  |
|-----------|-----------------------------|
| NTTメディカル様 |                             |
| বাধ–୬     | 20214-0H210 (L) 100H317J4/H |
|           | 更新 過去の予約 登録情報 CLICK         |
| 現在の予約     |                             |

3.「パスワード」「登録情報」の変更・追加を入力して「更新」をクリックします。

| パスワード*       | 1111 半角英数字4桁以上8桁以内で入力下さい。 |
|--------------|---------------------------|
| 医療機関名称 *     | NTTメディカル                  |
| 医療機関名称(力ナ) * | エヌティーティーメディカル             |
| 郵便番号 *       | 142-8625 住所自動入力           |
| 都道府県 *       | 東京都                       |
| 住所 *         | 品川区東五反田5-9-22             |
| 電話番号1 *      | 03-3448-6192              |
| 電話番号 2       |                           |
| FAX番号        |                           |
| メールアドレス      | abc@abc.ntt.co.jp         |

※セキュリティ対策として定期的なパスワードの変更を奨励しております。 ※メールアドレスを登録すると予約登録時にメールが届くようになります。